Bước 1: Mở Bidv Smartbanking -> Chọn Thanh toán -> Học phí\_Lệ phí thi-> Chọn nhà cung cấp...

|                           |             | 9:30    | õ 🔻 🖌 🖉              | 61% 🗎 | 9:30         | õ 🗸 🖌                      | 61% 🗎 |
|---------------------------|-------------|---------|----------------------|-------|--------------|----------------------------|-------|
| Q Tim kiếm trong ứng dụng | ☑ ⊉ ∪       | <       | THANH TOÁN           | Q     | <            | THANH TOÁN                 | ស៊    |
|                           |             |         |                      |       |              |                            |       |
|                           | 5           | (৩)     | Tiền điện            | >     | Từ tài khoản | Loai dich vu               |       |
| Tài khoản                 | Chuyến tiền | BIC     | Bảo hiểm BIC         | >     | 6501         | VND Học phí_ Lệ<br>phí thi |       |
| S.<br>Nan tiến            |             | $\odot$ | Thu hộ bảo hiểm      | >     | THÔNG TIN    | ι τηανή τοάν               | _     |
| Tiến gửi                  |             | Ċ       | Nạp tiền Ví điện tử  | >     | Nhà cuno     | α cấp                      | •     |
|                           | Thanh toán  | *       | Vé máy bay           | >     |              |                            |       |
|                           |             | R       | Viễn thông           | >     | Dicu vụ      |                            | •     |
| VnShop<br>Mai             |             |         | Học phí_ Lệ phí thi  | >     |              |                            |       |
|                           |             | ۵       | Tiền nước            | >     |              |                            |       |
|                           |             | <\>     | Phí quản lý chung cư | >     |              |                            |       |
| 650                       |             | <\>     | Mua chứng chỉ Quỹ m  | Û     |              | Tiếp tục                   |       |
| Sö du:******* VND 🧐       |             |         | Truvền hình          | 5     |              |                            |       |

Bước 2: Chọn tiếp biểu tượng kính lúp-> gỏ từ khóa "misa" -> Chọn Công ty cổ phần Misa-> Nhập mã khách hàng (mã Sisap học sinh do GVCN cung cấp)

| 9:36 🖬 ↔ 🖾 🕶 🎽 58%           | 9:36 🖬 🏕 🛛 🛡 🎽 58%         | 6 ● 9:36 🖾 🕈 💿 🔽 🔟 58% 🗎            |
|------------------------------|----------------------------|-------------------------------------|
| NHÀ CUNG CẤP C               |                            | 🖒 < THANH TOÁN 🚮                    |
| ĐH Lao động Xã hội           | Từ tài khoản<br>CEO đ      | Từ tài khoán<br>c ro                |
| Truong man non Hoa Sen       | VND Học phí_ Lệ<br>phí thi | VND Học phí_ Lệ<br>phí thi          |
| Truong tieu hoc Huu Nghi     | τμόνις τιν τμανιμτοάν      | τμόνς την τμανιμ τοάν               |
| Truong THCS Nhat Tan         |                            | Nhà cung cấp                        |
| Truong mam non Tu Lien       | Nna cung cap               | Cong ty co phan Misa                |
| Truong tieu hoc Phu Thuong   | Dịch vụ                    | Dịch vụ<br>Thu ho hoc phi qua SISAP |
| Truong tieu hoc Chu Van An   |                            | Mã khách hàng                       |
| Truong THCS Phu Thuong       |                            |                                     |
| Truong mam non Doan Thi Diem | misa                       |                                     |
|                              | Cong ty co phan Misa       |                                     |
| Hủy                          | Hủy                        | Tiếp tục                            |

Bước 3: Chọn lưu mẫu, đặt tên dể nhớ để lần sau không nhập lại mã Sisap, chọn tiếp tục

| 9:37 ■ ♥                             | 9:38 © ▼≱ ▲ 56% <b>▲</b> XÁC NHẬN GIAO DỊCH 🏠                                                        | 9:38 ७ ▼*⊿ 56% ∎                                                                                                    |  |
|--------------------------------------|----------------------------------------------------------------------------------------------------|----------------------------------------------------------------------------------------------------|--|
| Từ tài khoản<br>6501<br>VND<br>VND   | Tài khoản nguồn 6501                                                                                 | BIDV�                                                                                                    |  |
| THÔNG TIN THANH TOÁN                 | Dịch vụ <b>Thu ho hoc phi qua SISAP</b>                                                              |                                                                                                    |  |
| Nhà cung cấp<br>Cong ty co phan Misa | Mã khách hàng                                                                                        | S THÀNH CÔNG                                                                                                    |  |
| Dich vu                              | Tên khách hàng Phuc An                                                                               | Quý khách đã thanh toán<br>thành công <b>595,000 VND</b><br>cho <b>6p</b> , dịch vụ <b>Thu</b><br><b>ho hoc phi qua SISAP</b> vào lúc<br>12/05/2020 09:38:23. |  |
| Thu ho hoc phi qua SISAP             | Mã xác thực OTP bằng phương thức<br>xác thực Smart OTP cho mã giao dịch                              |                                                                                                    |  |
| Mã khách hàng<br>6p                  | 542036172 của Quý khách được hiển<br>thị dưới đ <u>ây. V</u> ui lòng nhấp "Tiếp tục" để<br>giao dịch |                                                                                                    |  |
| Lưu mẫu 🔹                            | 8 9 7 2 1 8 0                                                                                        | Số tham chiếu GD 288737019                                                                                                    |  |
| Tên mẫu 6/50                         | se duộc đói sấu 15 gidy                                                                              |                                                                                                    |  |
| Tiếp tục                             | Tiếp tục                                                                                             | Tạo giao dịch mới                                                                                                    |  |